## VICS 情報を 見る

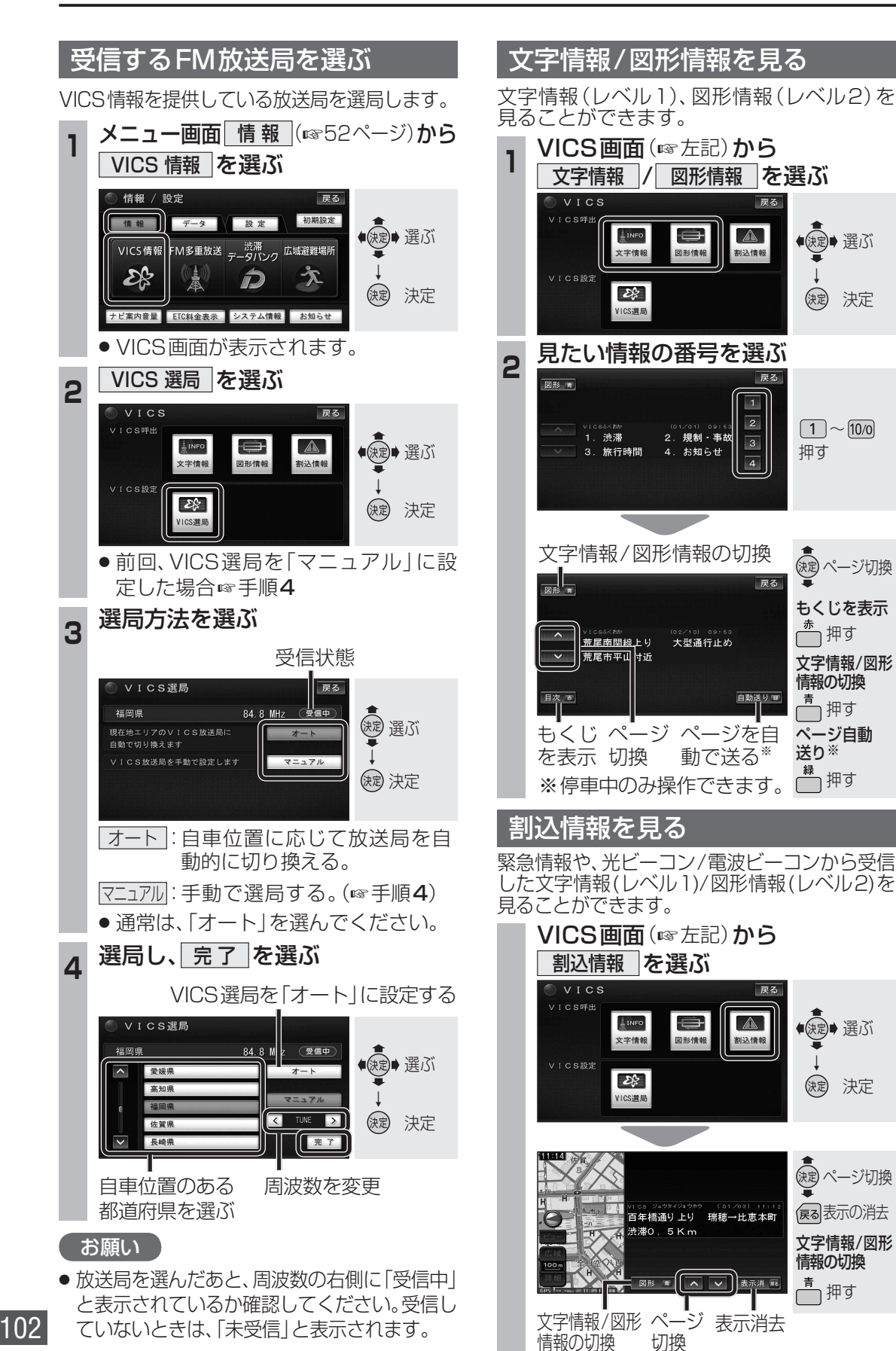

● 建ぶ

決定 決定

1 ~ 10/0

きょ ページ切換

もくじを表示

文字情報/図形

☆ 押す

情報の切換

↑押す

● (決定)● 選ぶ

(決定)決定

(決定 ページ切換

展る表示の消去

文字情報/図形

情報の切換

●押す

送り※

押す

戻る

自動送りで

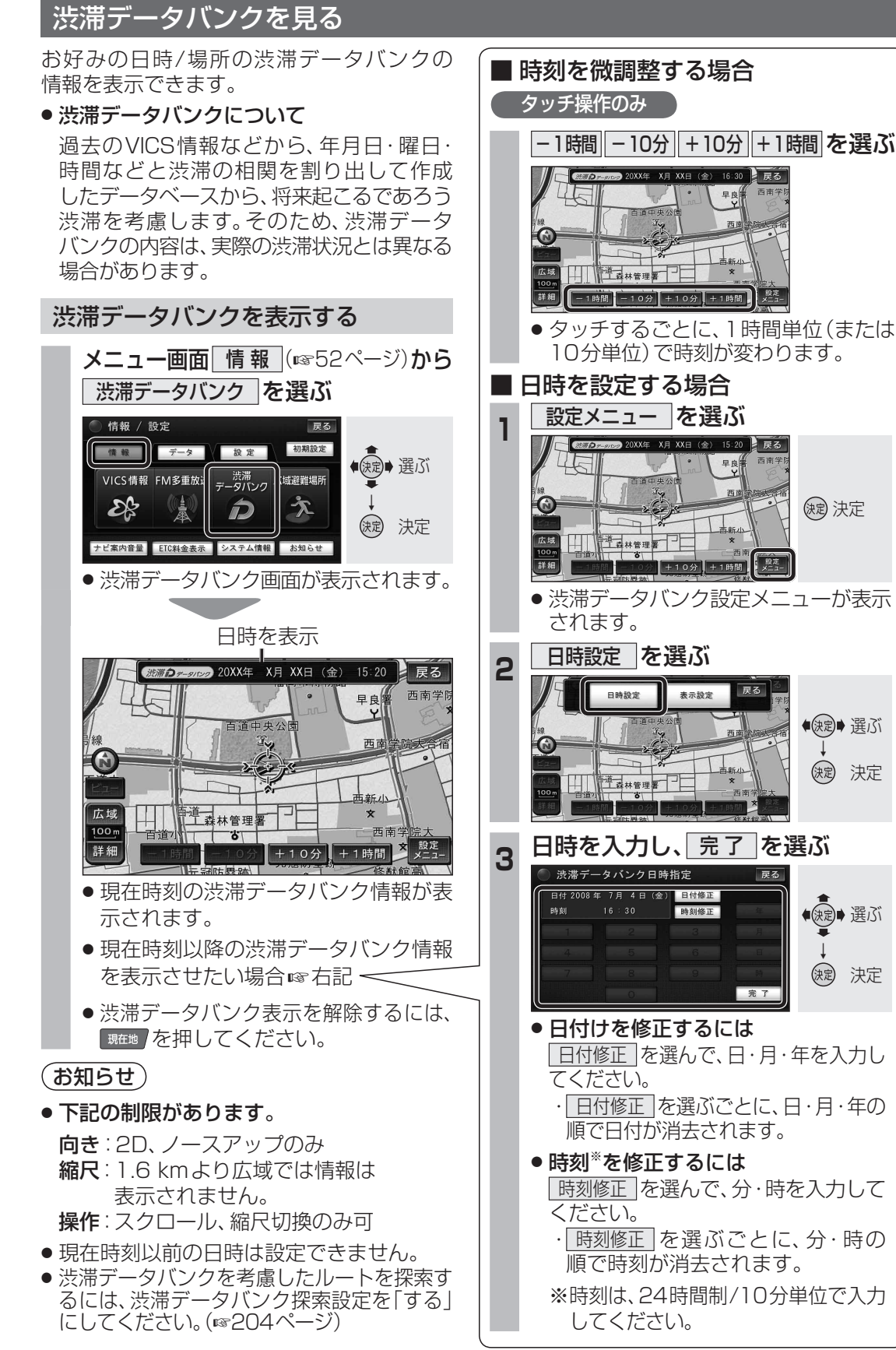

103